## Instructions to log in to the new REDCap-system (redcap.tuni.fi)

- 1. Log in to the new REDCap-system of Tampere university here: <u>https://redcap.tuni.fi</u> using yours default browser.
- 2. Click "HAKA Login" button.

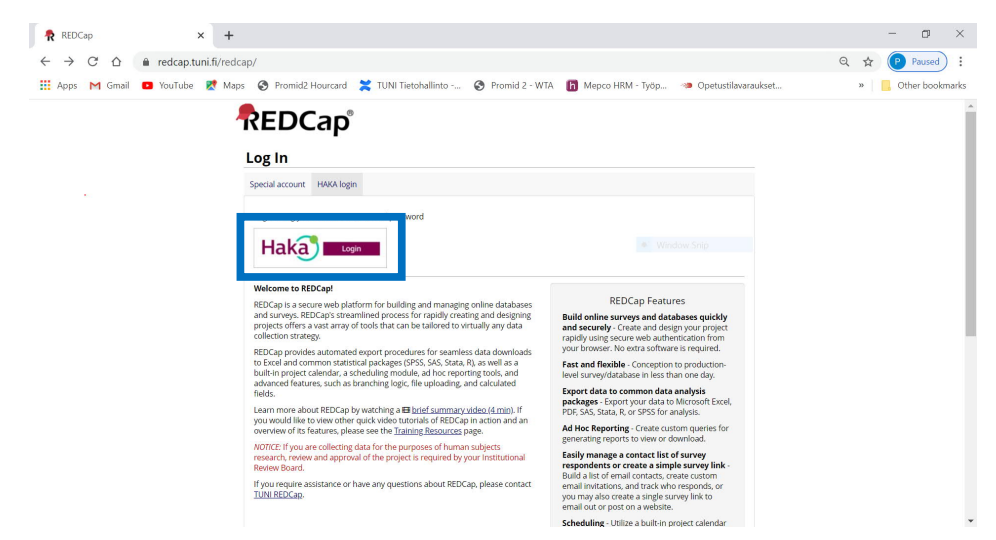

 Log in with your TUNI-account and password. NOTE, if you have already log in to any other system that is using HAKA login, you may not have this phase.

| Tampere University<br>Tampere University of Applied Sciences |
|--------------------------------------------------------------|
| Username                                                     |
|                                                              |
| Password                                                     |
|                                                              |
| Login                                                        |

- 4. When logging the first time in to REDCap-system you will need to fill in your name and email address. Click "Submit" button after you have filled in your details.
  - Please use your TUNI email address (xxx@tuni.fi).
  - NOTE, visitors, meaning other than staff or student, should use some other regularly used email address (personal or work address).

| • |     |     |
|---|-----|-----|
| Λ | V/0 | ın  |
| н | vu  |     |
|   |     | ••• |

|                                                                                                    | <u>og out</u> |
|----------------------------------------------------------------------------------------------------|---------------|
| Basic User Information Form                                                                                                    |               |
| Sefore accessing REDCap, we first need to obtain some basic information about you. Please enter ALL the fields below and then hit<br>he Submit button. Once this information is saved, you can change it any time by navigating to the My Profile page, which you will<br>ind the link to at the top right of every page. |               |
| Username: @tuni.fi                                                                                                    |               |
| First name:                                                                                                    |               |
| Last name:                                                                                                    |               |
| Email:                                                                                                    |               |
| Re-enter email:                                                                                                    |               |
| NOTE: The email address entered above will first need to be verified before<br>access to RECOs ig randed. After cliticitis the Submit bottom, an email will be<br>sent to that email account. After which you will need to click the link inside the<br>email to verify your email account before accessing RECOE.        |               |
| Submit                                                                                                    |               |

5. Please check the verification email sent to the email address that you provided on the REDCap Basic User Information Form (on the previous step) to confirm your email address.

| Account created / Ver                                                                                                  | rification email sent                                                                                                    |
|----------------------------------------------------------------------------------------------------|----------------------------------------------------------------------------------------------------|
| Your REDCap account has now been creat<br>checking your email account pi<br>will not be able to fully access your REDC | ated. But to complete the account setup process, you will need to confirm your email address by<br><u>n</u> for the account verification email sent by REDCap, and follow its instructions. You<br>Cap account until the setup process has been completed. Thank you! |
| Check your email account p                                                                                             |                                                                                                    |

6. Open the REDCap verification email and click the confirmation link.

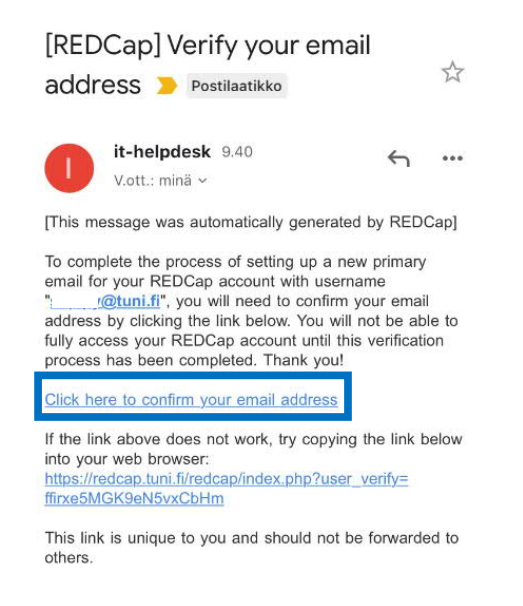

7. Confirmation of your email address is now ready and you can log in to the REDCap-system by click "Access REDCap" button.

| Email account verified!                                                                                    | <u>Log out</u> |
|----------------------------------------------------------------------------------------------------|----------------|
| Your email account for REDCap has now been verified. You may now access REDCap by clicking the link below. |                |

8. And you will be directed to the REDCap main page.

REDCap Home B My Projects + New Project @ Help & FAQ B Training Videos Send-It # Messenger

## Welcome to REDCap!

RECCap is a secure web platform for building and managing online databases and surveys. REDCap's streamlined process for rapidly creating and designing projects offers a wast array of tools that can be tailored to virtually any data collection strategy.

collection strategy. EDC-ap provides transmarkel export procedures for seamless data deventionads to Excel and common statistical podages (SPES, SAS, SAS, R), as well as a built in project calendar, as schediuing module, all hor reporting toolka, and advanced features, such as branching logic, file uploading, and calculated fields. Learn more almost BCCDs by workings, R Build summaryoutded strain if your would file to view other quark video tutinals of RDCop in action and any working of the Satures, places exe built <u>Planing Resources</u> pages. NOTAE: If you are collecting data for the purposes of human subjects research, reservand approval of the project is required by your institutional Review Board. T JAN ERDCap.

## REDCap Features

REDCap Features Build online surveys and databases quickly and securely. Create and design your project rapidly using secure web authentication from your browser. No extra software is required. Fast and flexible - Conception to production-level survey/database in less than one day.

level survey/database in less trian one day. Export data to common data analysis packages - Export your data to Microsoft Excel, PDF, SAS, Stata, R, or SPSS for analysis.

Ad Hoc Reporting - Create custom queries for generating reports to view or download. e-Consent - Perform informed consent electronically for participants via survey

electronically for participants via survey Easily manage a contact list of survey respondents or create a simple survey link. Build a list of email contacts, create custom email invitations, and track who responds, or you may also create a single survey link to email out or post on a website.

post on a website. Scheduling: Utiliza a built-in project calendar and scheduling module for organizing your events and appointments. REDCap Mobile App - collect data offline using an app on a mobile device when there is no WFF or cellular connection, and then later sync data back to the server.